## วิธีการใช้งานระบบการให้บริการ E-Services การเข้าสู่หน้าเว็บไซต์ E-Services

1. เปิดโปรแกรม Browser

 พิมพ์ ชื่อหน่วยงาน หรือ URL ของเว็บไซต์หน่วยงาน <u>https://dongkhwang.go.th/main.php</u> และ คลิก Enter จะปรากฏหน้าหลักของเว็บไซต์

| ۵ | C B a dongkhwang.go.th/main.php                                                                           | 110                                                                                                    | s 🕁                                                           |
|---|----------------------------------------------------------------------------------------------------|----------------------------------------------------------------------------------------------------|---------------------------------------------------------------|
| , | <b>อกการประกรุธ (บุต์กับคอม)</b><br>อาเภอเมืองนครพนม จังหวัดนครพนม<br>www.dongkhwang.go.th ไทรศัฟ 042 578 | Dongkhwang Subdistrict Administr<br>ร้อง<br>  ร้อง<br>B 030 หน้าหลัก   วิสัยลัคน์/พันธนิจ   ภาพกิจ กรรม   เว็บบอร์ค   คิดต่อเรา<br>ร้องเรียนการเ | ative Organization<br>เรียนทั่วไป<br>เจริตและประหฤติมิ<br>ขอบ |
|   |                                                                                                    |                                                                                                    | สายตรงผู้บริหาร                                               |
|   |                                                                                                    | TA 2025 แบบอกอานาราส์<br>เว่านดำบลดงขวาง<br>เง่นการประมันคุณกรรมและความไปจนก<br>เง่นการประมันคุณกรรมและความไปจนก                                 |                                                               |

 สังเกต Banner บริการประชาชนออนไลน์ E-Service จะอยู่บริเวณเกือบบริเวณด้านล่างของหน้า Home Page ของเว็บไซต์

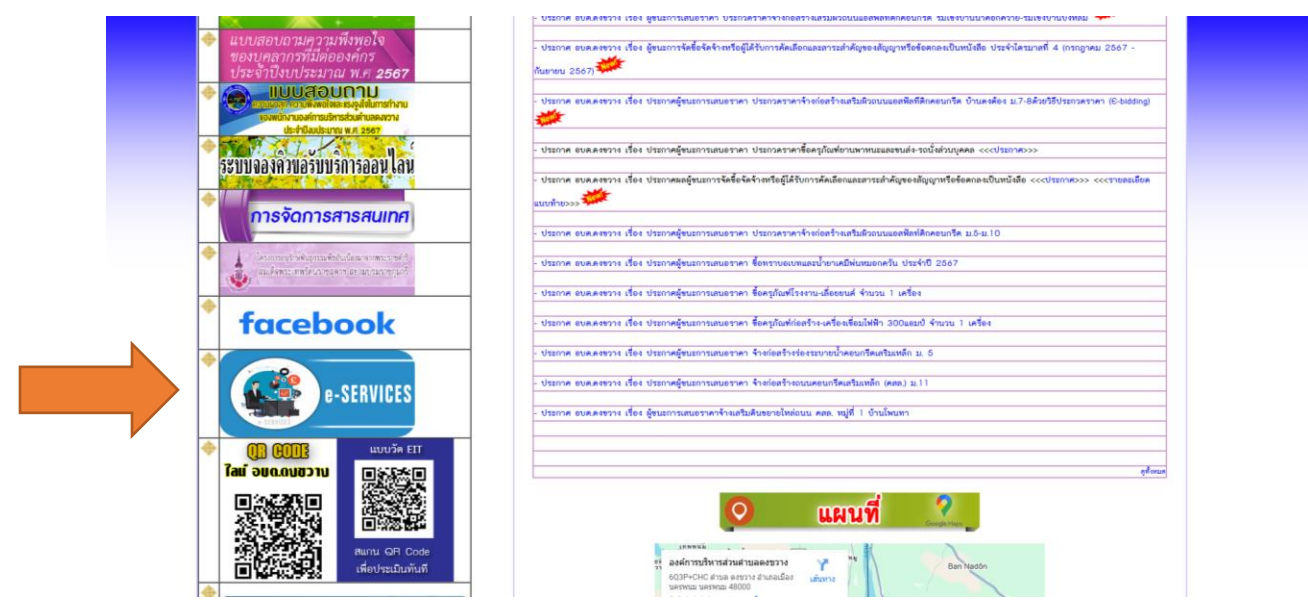

4. คลิกที่ Banner "E-Service" ตามเรื่องที่จะยื่นคำร้อง จะเข้าสู่หน้าการกรอบรายละเอียด

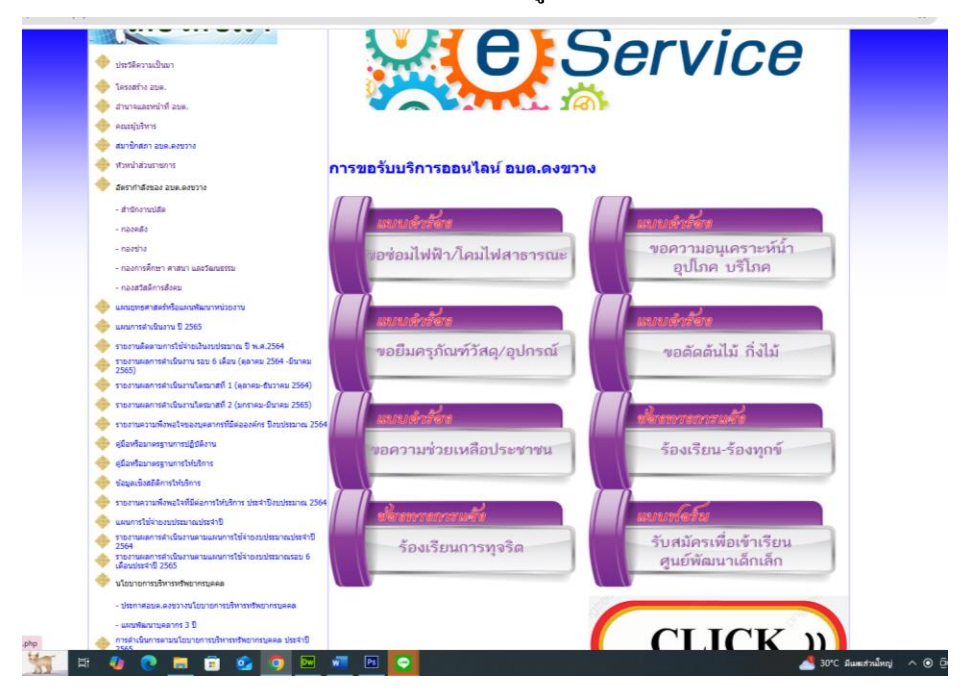

## 5.กรอกข้อมูลตามแบบฟอร์มที่กำหนดให้ครบถ้วน และกดข้อความ "ยื่นกำขอใช้บริการออนไลน์" ด้านล่างเพื่อ ส่งข้อมูล

| กำร้องขอรับบริการออนไลน์ อบต<br>ดงขวาง<br>ห้องขอรับบริการท่านระบบออนไลน์ เช่นการขอรับบริการตัดแต่งกึ่งไม้ และการจัดเก็บ<br>แรง(รถนึมการจัดงาน)<br>weratchai208@gmail.com สลับบัญชิ<br>& ในไข้รวมกัน | มีความประสงค์ขอรับบริการจากอบต.ดงขวาง<br>ดัตแต่งกึ่งไม้<br>จัดเก็บขยะ<br>ข่อมแชมไฟฟ้าส่องสว่าง<br>มายโบตรกัญช์ เช่น โด้ะ เจ้าอื้ |
|----------------------------------------------------------------------------------------------------|----------------------------------------------------------------------------------------------------|
| *ระบุราเป็นคาดามที่จำเป็น<br>ขึ้อ *<br>กำลอมของคุณ                                                                                                    | <ul> <li>ขอยมหรุงแขง เช่น เมะ เก เอ</li> <li>ขอใช้สถานที่อาคารอเนคประสงค์</li> <li>ขอความอนุเคราะห์รถบรรทุกน้ำ</li> </ul>        |
| มขางกับ                                                                                                    | ขอรับบริการ อื่น ๆ<br>คำตอบของคุณ                                                                                                |
| ยู่ *                                                                                                    | ส่ง                                                                                                    |
| ายแลขโทรศัพท์ *<br>ดอบของคุณ                                                                                                    |                                                                                                    |

6. เมื่อกรอกข้อมูลเสร็จเรียบร้อย ตรวจสอบความถูกต้อง กคที่ปุ่ม ( ส่ง )

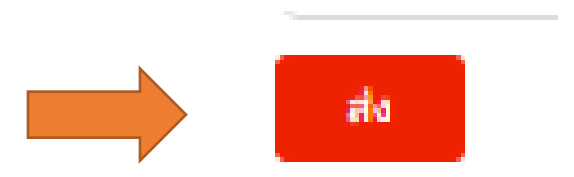